# DOXY PATIENT FAQ

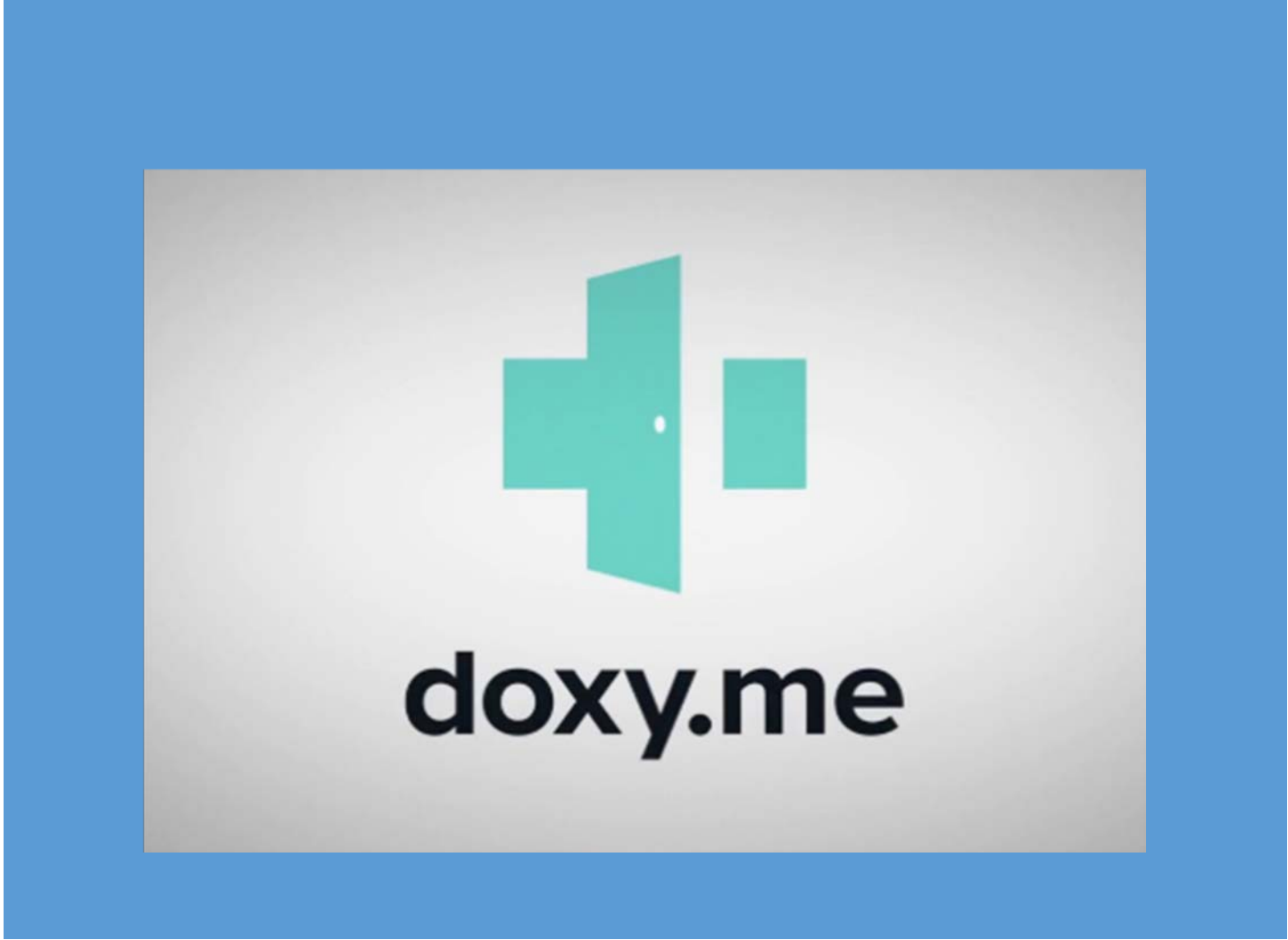

## TABLE OF CONTENTS

| Computer Setup   | Page 2  |
|------------------|---------|
| Enable Camera    | Page 3  |
| Allow Microphone | Page 3  |
| iPhone Setup     | .Page 5 |
| Troubleshooting  | Page 9  |

## **COMPUTER SETUP**

1. You will receive an email with a link to your specified provider

Example: <u>http://acc.doxy.me/azelnak</u>

- 2. Click the link (ensure to open in <u>Chrome</u> or <u>Firefox</u>)
- 3. Enter your name
  - Then click CHECK IN

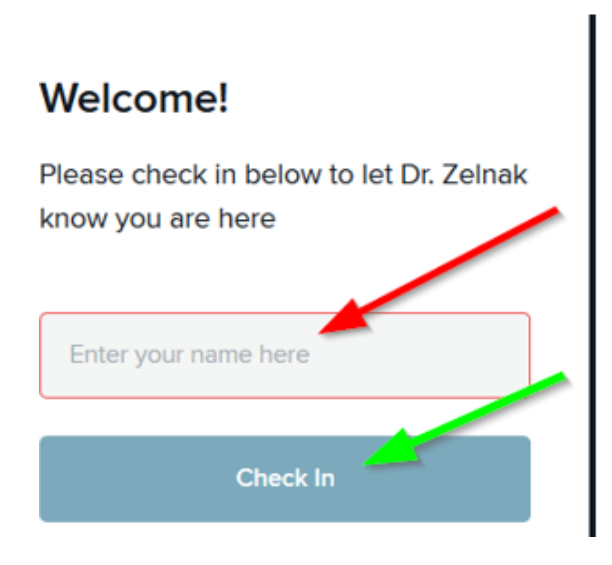

### 4. Click ENABLE CAMERA

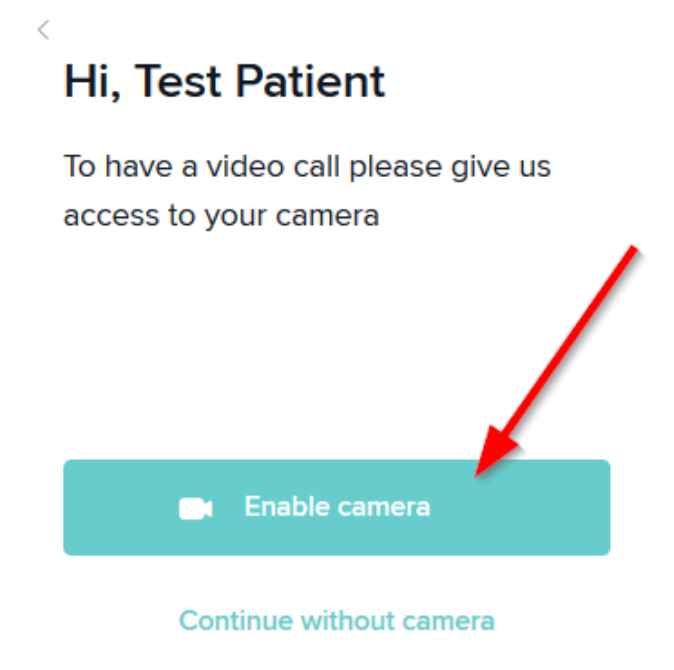

5. Follow prompts to <u>ALLOW</u> the Microphone.

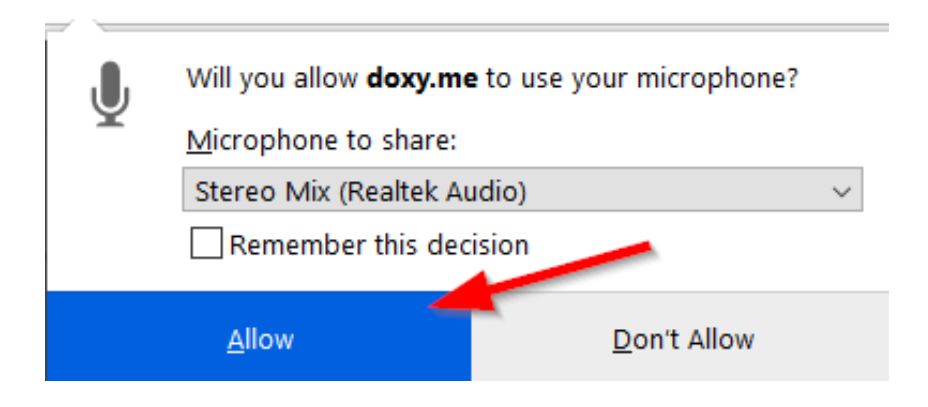

- 6. You will then be placed into the Waiting room
  - The provider will be with your shortly

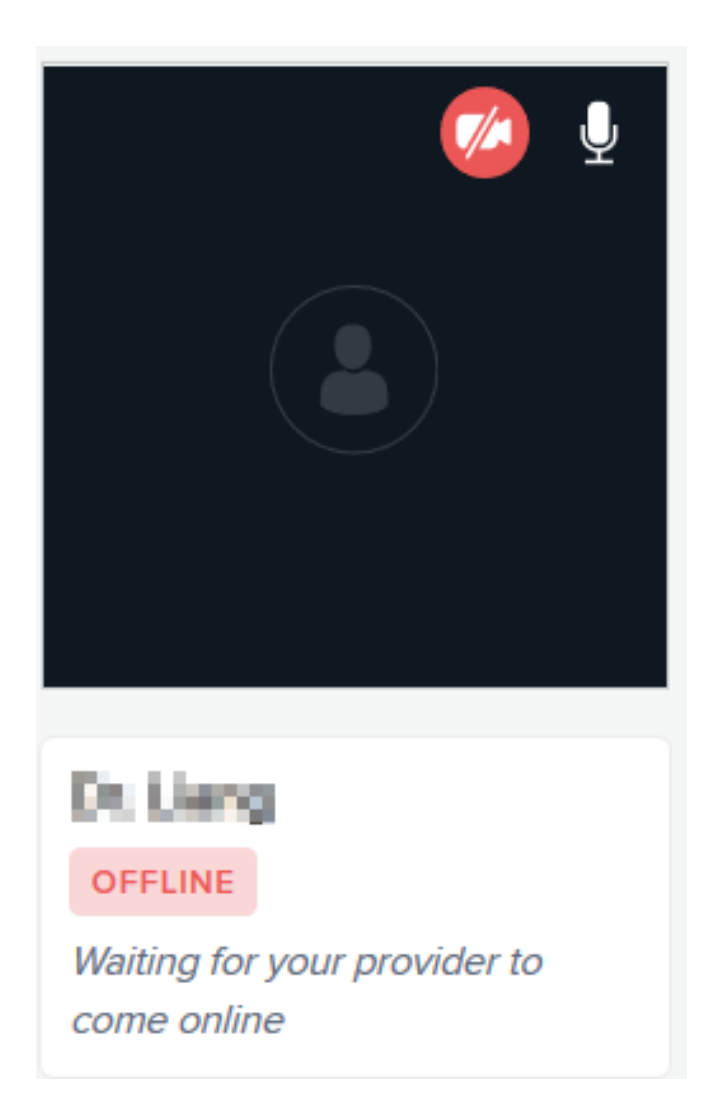

## **IPHONE SETUP**

1. Open Safari

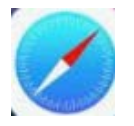

2. Go to the Provider's link sent to you in the email

Example: <u>http://acc.doxy.me/azelnak</u>

- 3. Enter your Name
  - Then click CHECK IN

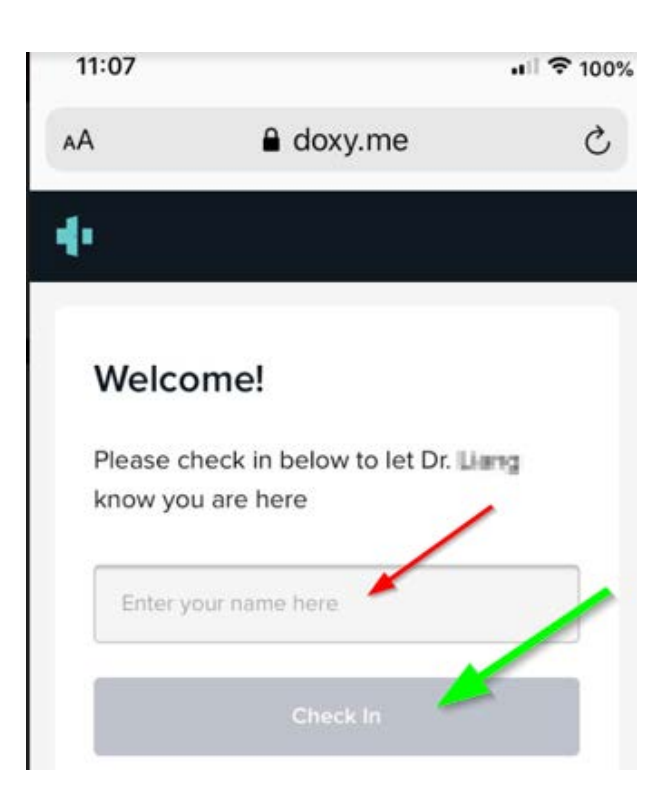

### 4. Click ENABLE CAMERA

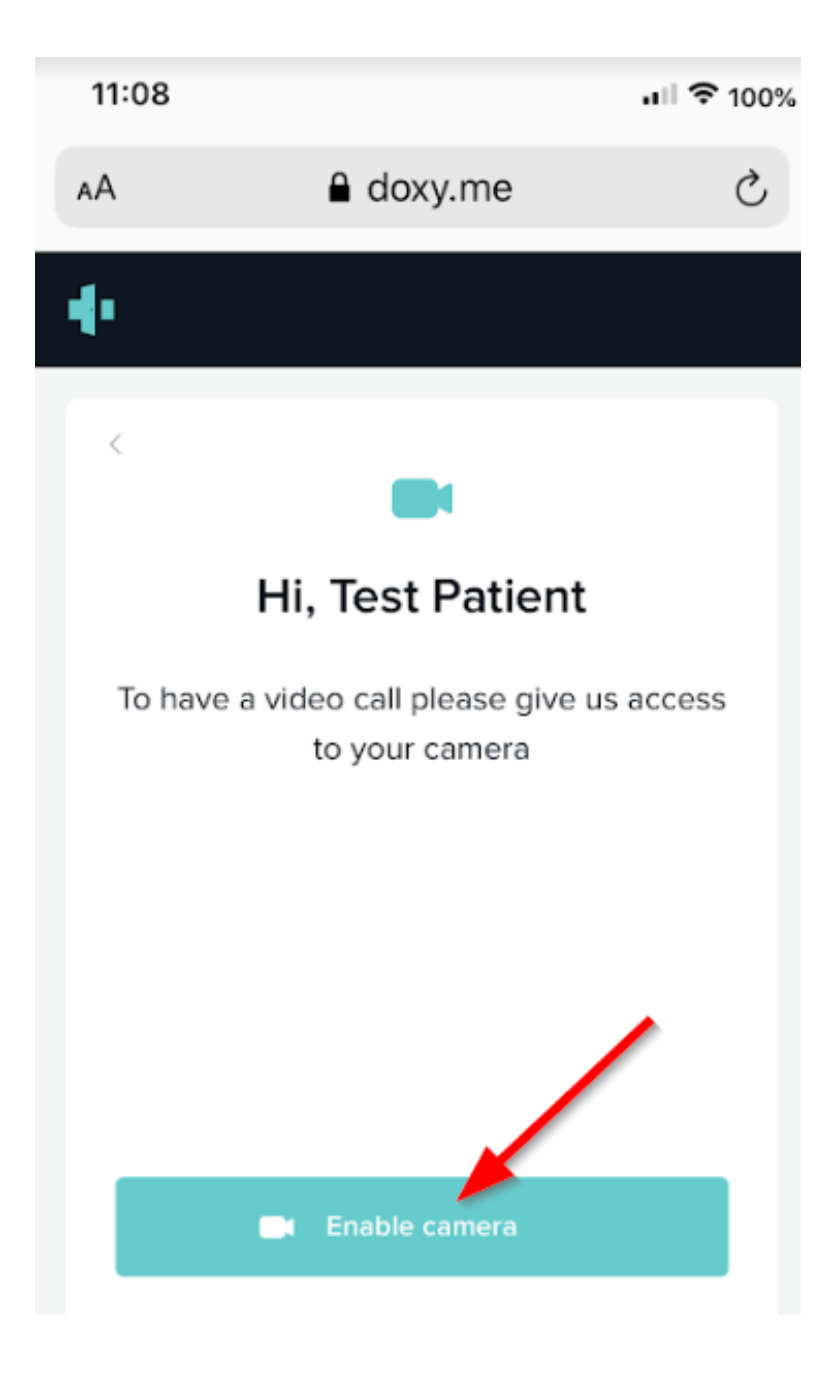

### 5. Click ALLOW

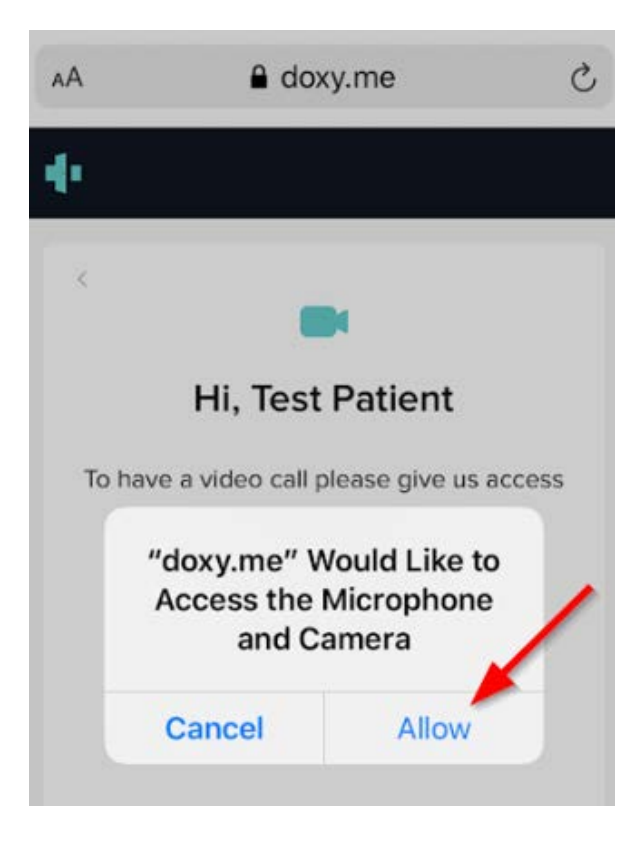

6. Wait while <u>Checking In Now</u>.....

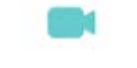

Hi, Test Patient

To have a video call please give us access to your camera

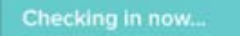

7. Once in Waiting Room, the Provider will be with you shortly

| 11:08                                   |                        | <b>.</b> III 🗢 100% |
|-----------------------------------------|------------------------|---------------------|
| AA 📕                                    | a doxy.me              | 5                   |
| 4                                       | WAITING ROOM           |                     |
| Dr.<br>OFFLINE<br>Waiting for<br>online | your provider to come  |                     |
| Welcom                                  | e!                     |                     |
| l will sta                              | rt the video call in a | moment.             |

## TROUBLESHOOTING *PRECALL TEST*

Click the link below to do a precall. This tells them if they have good audio/video and quality. They will need to click on Run test.

https://tokbox.com/developer/tools/precall/

### 1. Click <u>RUN TEST</u>

| To run the precall test                                                                                                    | with one of your API keys, click here.                                                                                                    |
|----------------------------------------------------------------------------------------------------|----------------------------------------------------------------------------------------------------|
| 🔲 Audio-only                                                                                                    | Run Test                                                                                                    |
| /hat to expect                                                                                                    | Before it starts                                                                                                    |
| Collect bitrate and packet loss statistics Test the hardware & software setup on the end-point (Camera, Microphone, Browser). | <ul> <li>Make sure you are on the specific network you intend to test.</li> <li>Make sure you have at least TCP port 443 open.</li> <li>Make sure that the right camera and mic are selected.</li> <li>Run a bandwidth test at http://speedtest.net. Make sure that the bandwidth is over 350ktps upload and download.</li> </ul> |
| Charling w                                                                                                    | call test is running                                                                                                    |
|                                                                                                    |                                                                                                    |

- You may be prompted to ALLOW the microphone and camera

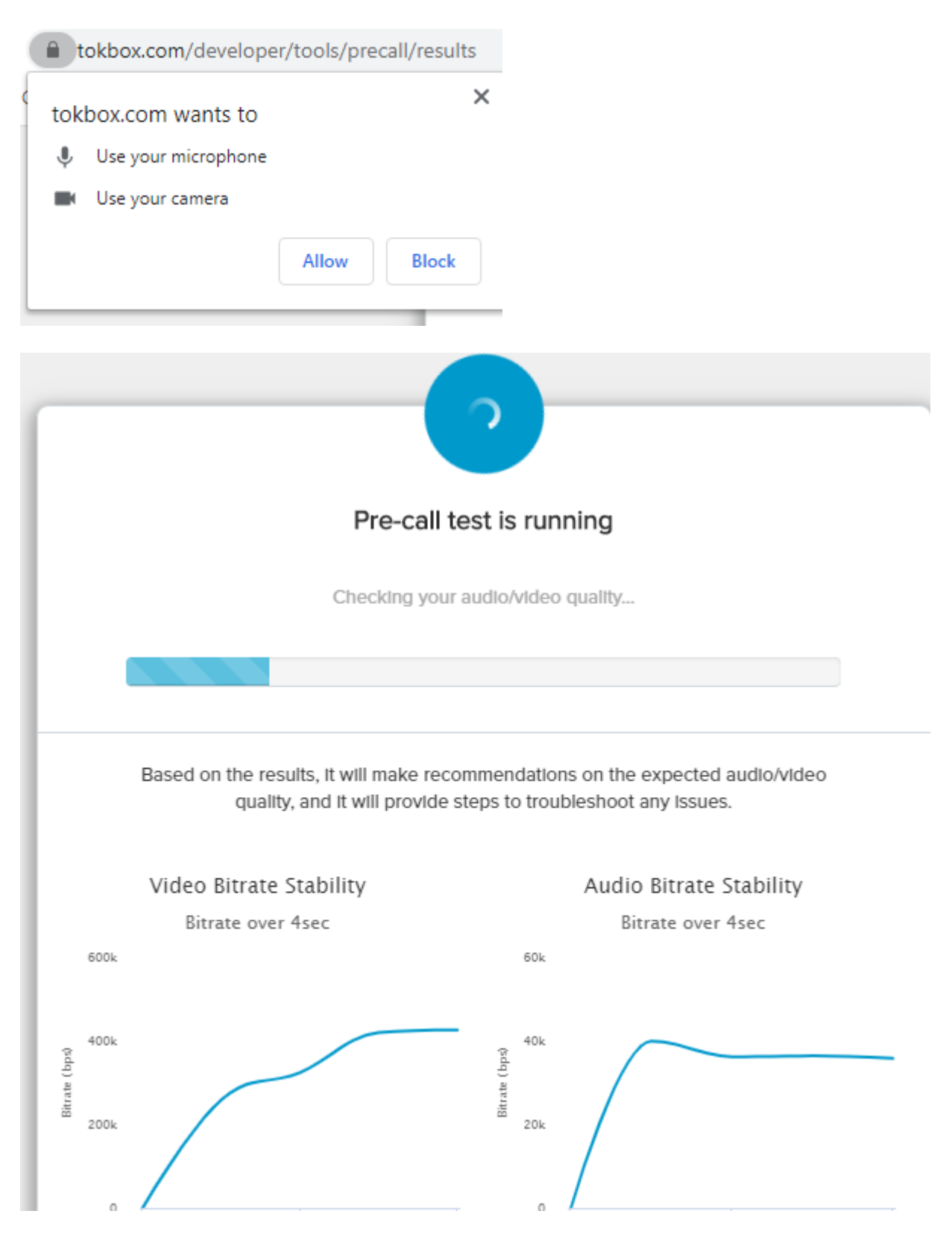

## THE TEST WILL COMPLETE WITH RESULTS

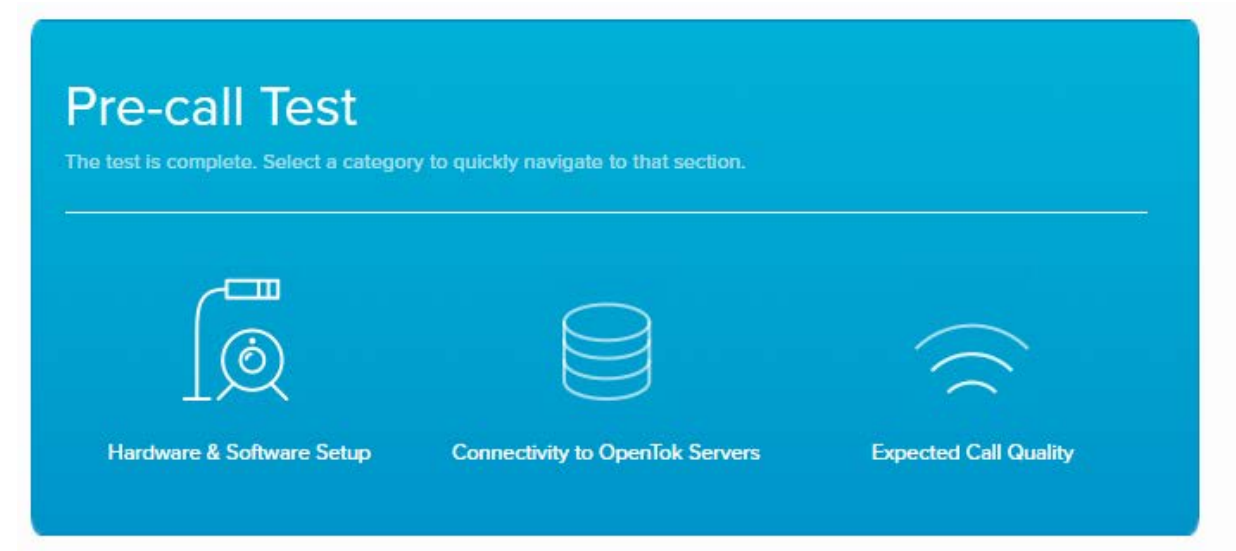

## HARDWARE RESULTS

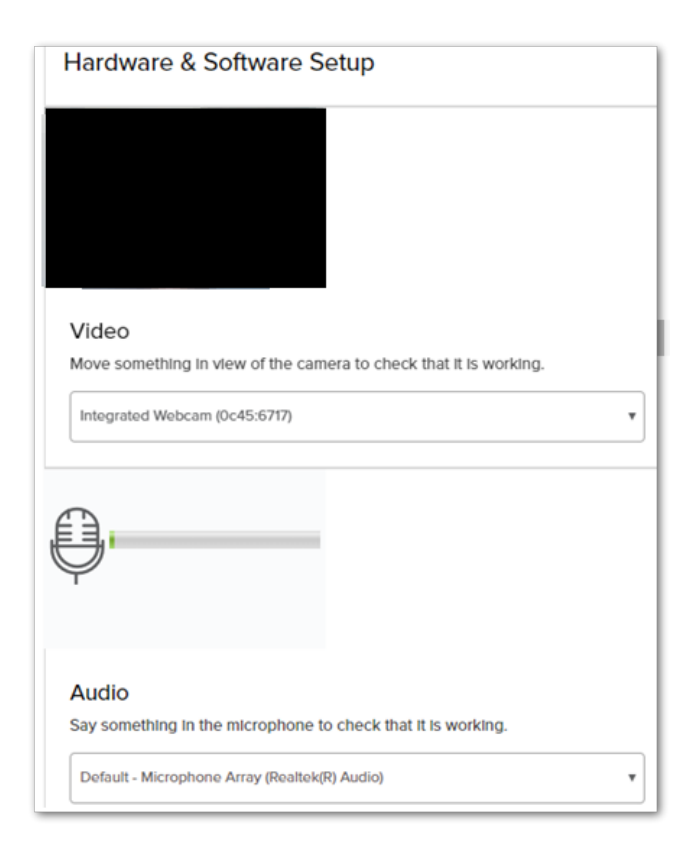

## **CONNECTIVITY RESULTS**

- The 4 results should be all Green

#### Connectivity to OpenTok Servers

| API Server          | OpenTok API server - Connected<br>Connects to OpenTok and used for session initialization and signaling.<br>Successfully connected to the OpenTok API server.                                              |
|---------------------|----------------------------------------------------------------------------------------------------|
| Messaging WebSocket | OpenTok Messaging WebSocket - Connected<br>Clients send and receive OpenTok session-related messages using this<br>WebSocket.<br>Successfully connected to the OpenTok Messaging WebSocket.                |
| Media Server        | OpenTok Media Server - Connected<br>Clients send audio and video to our media server for intelligent and<br>efficient routing to their destination.<br>Successfully connected to the OpenTok MedIa Server. |
| Logging Server      | Logging Server - Connected<br>Our logging server collects anonymized data about quality and possible<br>errors.<br>Successfully connected to the OpenTok logging server.                                   |

If all the above fails, Contact your PSR in order to be contacted by the ACC IT Dept for further assistance.